## How do I change Box 10 on my 1099 MISC to print Gross proceeds paid to an Attorney?

Schools that wish to populate funds in Box 10, titled Gross Proceeds to Attorney, on the 1099 MISC must select "Attorney" on the 1099 Type drop down menu

| Vendor Info      | G/L Dist. Products Unp | oaid History Campus Sto |
|------------------|------------------------|-------------------------|
| 1099 Information |                        |                         |
| 1099 Type        | Attorney               | ✓ Federal I.D.          |

found on the Vendor's Info tab.

Note: the Gross proceeds paid to an attorney used to be box 14 in 2019 and prior, but starting in 2020, it's now Box 10.

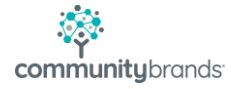